## Instalar el certificado en el móvil

(con el sistema operativo Android)

Para dispoñer del certificado en el teléfono móvil, una opción es instalarlo en el PC y enviar a una cuenta de correo al que tengas acceso desde el móvil al certificado adjunto, en formato pfx o p12.

## El proceso 4 cert Accedes al correo y pulsas Ruth sobre el certificado. RUTH CERTI. RUTH 2023.pfx Envías al correo al que tengas acceso desde el móvil el certificado adjunto en un correo y pulsas sobre el. Extraer certificado Introduce la contraseña para extraer los certificados. Indicas la contraseña. Cancelar Aceptar A continuación, aparecerá una pantalla emergente donde indicas la contraseña de instalación. Apunta..

- Cuando instales el certificado por primera vez, se no tienes ningún sistema de seguridad de bloqueo en el móvil, tendrás que establecer algún: patrón, PIN, contraseña, reconocimiento facial, reconocimiento por iris, huella digital etc. Esto deberás hacerlo si tienes cualquier sistema de identificación en tu móvil.
- En caso de no querer tener ningún sistema de seguridad en el móvil, deberás desinstalar el certificado digital o calquer otro sistema de identificación que tengas instalado.
- Para desinstalar un certificado, accedes a los ajustes del móvil, buscas el certificado instalado en los certificados de usuario, pulsas sobre el y lo elimínas.

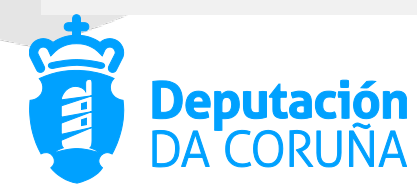

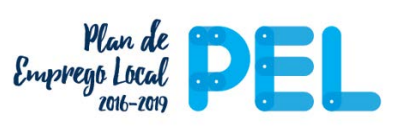

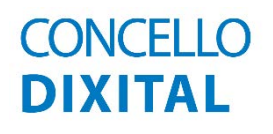